# **Recharge des badges iButton avec e-banking – Twint**

Déroulement des opérations :

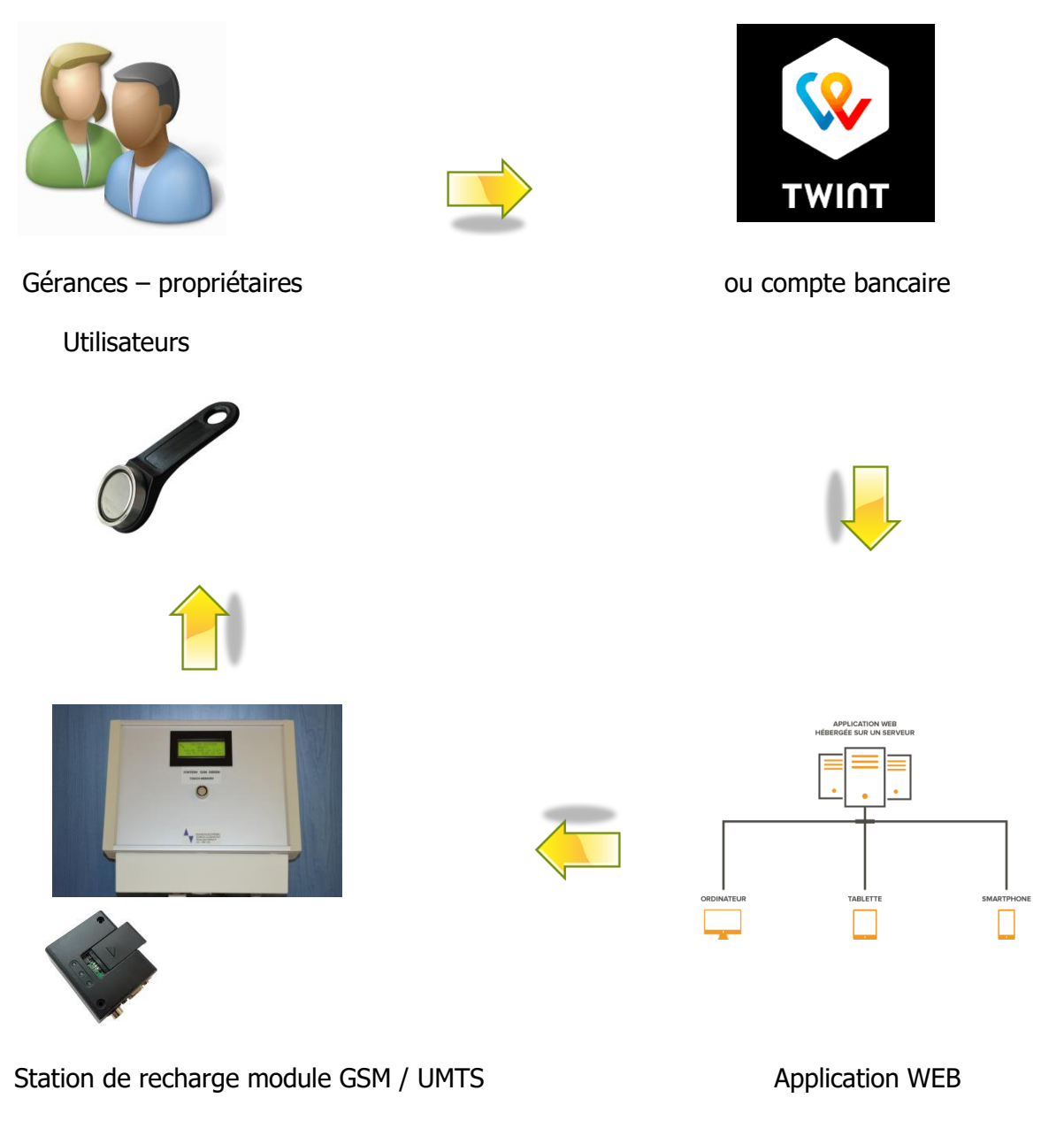

sur smartphone – PC

# Système de recharge à distance

Le principe pour la recharge des badges est le suivant : l'utilisateur paie un montant via Twint ou par e – banking sur le compte du propriétaire ou de la gérance en indiquant son N° de clé. L'administrateur pourra consulter les montants payés et ainsi saisir les transactions dans l'application WEB. Celles-ci seront transmises à la station de recharge par SMS.

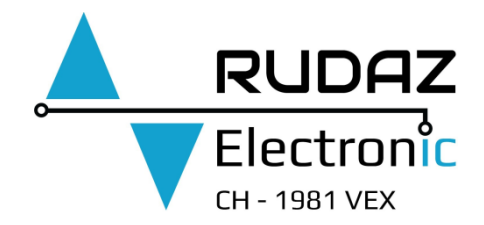

## Description de la station de recharge

Lecteur pour les clés avec un affichage LCD 4 lignes ( circuit Orion ) Lorsque l'utilisateur présente la clé sur le lecteur, les données suivantes sont affichées ( solde sur la clé, N° de la clé en décimal, montant éventuel à recharger ) environ 15 secondes.

### **ORION SYSTEM**

### N° de clé 34586

### SOLDE SUR LA CLE

### \*\* Fr. 50.00 \*\*

Un module GSM – UMTS HT910 E est raccordé sur notre circuit principal et une carte SIM prepaid est nécessaire pour l'envoie des SMS.

D'autre part, toutes les transactions seront mémorisées en interne et lorsque le montant disponible aura été écrit correctement sur la clé de l'utilisateur, celui-ci sera stocké dans l'espace mémoire (DS1996 – Datalogger). Un journal des opérations est généré dans l'application WEB.

### Avantages du système de recharge à distance

- Décompte annuel simplifié pour les locataires
- Plus besoin de personnel pour le chargement des clés
- Plus de liquidité chez le concierge
- Rapidité dans la transmission des données GSM

## **Application WEB**

| 🗅 Accueil - Recharge x +                       |                                                |    | - | ٥ | × |
|------------------------------------------------|------------------------------------------------|----|---|---|---|
| ← → C බ 🗅 https://recharge.rudaz-electronic.ch | 6 <b>2</b>                                     | £≣ | œ | ۲ |   |
| VDAZ RUDAZ Recharge                            | Reynald Rudaz (Admin) Mon compte - Déconnexion |    |   |   |   |
| Recharger une clé                              | Gérances                                       |    |   |   |   |
|                                                | Distributeurs                                  |    |   |   |   |
|                                                | Journal                                        |    |   |   |   |
|                                                | Utilisateurs                                   |    |   |   |   |
|                                                | Transactions                                   |    |   |   |   |
|                                                |                                                |    |   |   |   |
|                                                |                                                |    |   |   |   |

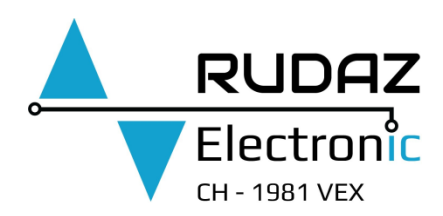

## Exemple du journal des transactions

| lectronic × +                                                                                                    |                                                                                                    |                   |                                                                                                    |                                                                                                    |                   |
|----------------------------------------------------------------------------------------------------|----------------------------------------------------------------------------------------------------|-------------------|----------------------------------------------------------------------------------------------------|----------------------------------------------------------------------------------------------------|-------------------|
| https://recharge.rudaz-electron                                                                                                    | ic.ch/transaction?page=15                                                                                                    |                   |                                                                                                    |                                                                                                    | 6 2               |
|                                                                                                    |                                                                                                    | Reynald I         | Rudaz (Admin) Mon co                                                                                                    | ompte+ Déco                                                                                                    | nnexion           |
| Transactions                                                                                                    |                                                                                                    |                   |                                                                                                    |                                                                                                    |                   |
|                                                                                                    |                                                                                                    |                   |                                                                                                    |                                                                                                    |                   |
| Gérance:Choisir ~                                                                                                    | Filtrer Voir tout                                                                                                    |                   |                                                                                                    |                                                                                                    |                   |
| Gérance:Cholsir                                                                                                    | Filtrer Voir tout                                                                                                    |                   | K ← 11 12                                                                                                    | 13 14 15                                                                                                    | <b>→</b>          |
| Gérance:    Choisir       Résultats 226 à 229 sur 229       N° * * Date                                                                                                    | Filtrer Voir tout Distributeur                                                                                                    | V A Numéro de clé | K ← 11 12 é ✓ ^ Montan                                                                                                    | 13 14 15<br>t • • • Stat                                                                                                    | →<br>ut ~         |
| Gérance:        Choisir         •           Résultats 226 à 229 sur 229         V*         •         Date         •         •           233         24.01.2021 18:18:11         1         1         1         1         1         1         1         1         1         1         1         1         1         1         1         1         1         1         1         1         1         1         1         1         1         1         1         1         1         1         1         1         1         1         1         1         1         1         1         1         1         1         1         1         1         1         1         1         1         1         1         1         1         1         1         1         1         1         1         1         1         1         1         1         1         1         1         1         1         1         1         1         1         1         1         1         1         1         1         1         1         1         1         1         1         1         1         1         1         1 <td< td=""><td>Filtrer Voir tout Distributeur Station Hérémence, Gérance test, Hérémence</td><td>✓ ∧ Numéro de clé</td><td>K         ←         11         12           é         ✓         ▲         Montan           02524</td><td>13 14 15<br/>t × ^ Stat<br/>5.00 CHF reloa</td><td>→<br/>ut ~</td></td<> | Filtrer Voir tout Distributeur Station Hérémence, Gérance test, Hérémence                                                                                       | ✓ ∧ Numéro de clé | K         ←         11         12           é         ✓         ▲         Montan           02524                             | 13 14 15<br>t × ^ Stat<br>5.00 CHF reloa                                                                                                    | →<br>ut ~         |
| Gérance:        Choistr                                                                                                    | Filtrer Voir tout Distributeur Station Hérémence, Gérance test, Hérémence Station Hérémence, Gérance test, Hérémence                                            | V A Numéro de clé | Image: Market interview         Montan           6         ✓         ▲           02524         27735                         | 13         14         15           t         * *         \$ Stat           5.00 CHF         reloa           5.00 CHF         reloa                                                                                 | →<br>ut ~<br>uded |
| Gérance:        Choistr           Résultats 226 à 229 sur 229           N*         >         Date         >           233         24.01.2021 18.18.111           234         25.01.2021 07.49.45         235         26.01.2021 10.152.30                                                                                                    | Filtrer Voir tout Distributeur Station Hérémence, Gérance test, Hérémence Station Hérémence, Gérance test, Hérémence Station Hérémence, Gérance test, Hérémence | ✓ ∧ Numéro de clé | K         ←         11         12           é         ✓         ∧         Montan           02524         27735         22771 | 13         14         15           t         *         *         Stat           5.00 CHF         reloa         5.00 CHF         reloa           5.00 CHF         reloa         reloa         100 CHF         reloa | ut ~              |

| 📲 🔎 Taper ici pour rechercher 🛛 🛛 🔄 🔃 🔁 📑 🛑 🐌 🖪 🕿 🔯 🖉 🖉 🗠 🗖 🖓 FRA | 6.17   |
|-------------------------------------------------------------------|--------|
|                                                                   | 1.2021 |

## Exemple pour la recharge d'une clé

|                                                                 | 0   | × |
|-----------------------------------------------------------------|-----|---|
| ← → C A 🗅 https://recharge.rudaz-electronic.ch/reload 🏫 👔   🏚 😡 | è 😩 |   |
| Recharge Reynald Rudaz (Admin) Mon compter Déconnexion          |     |   |
| Recharge                                                        |     |   |
| Distributeur:     -Choisir-     ·                               |     |   |
| * Numéro de clé:                                                |     |   |
| * Montant:                                                      |     |   |
| Info:                                                           |     |   |
| Envoyer                                                         |     |   |
|                                                                 |     |   |
|                                                                 |     |   |

## Utilisation de l'application WEB

Taper le lien suivant dans la barre d'adresse ;

https://recharge.rudaz-electronic.ch/login

### Connexion

Entrer votre adresse e-mail et le mot de passe, cliquer sur connexion

Adresse e-mail :

Mot de passe :

Deux options vous sont proposées « Recharger une clé et Transactions »

 Recharger une clé -> entrer les données suivantes ; Choisir le distributeur ( emplacement ) N° de la clé ( exemple 35575 ) Introduire le montant ( 10.00) Cliquer sur la commande envoyer Durée de l'envoie des données ( environ 10 – 15 secondes )

### 2. Transactions

Cette option permet de consulter la liste des transactions

N° de transaction : le compteur est incrémenté lors de chaque transaction

### Date et heure :

Distributeur : choisir l'emplacement de la station de recharge

Nº de clé : numéro en décimal (max 65635)

Montant : ex. 50.00

### Statut

| Sent      | ( données envoyées au distributeur )        |
|-----------|---------------------------------------------|
| Confirmed | ( données reçues à la station de recharge ) |
| Reloaded  | ( montant rechargé sur la clé utilisateur ) |

### 3. Recharge carte prepaid

Dans l'espace client Swisscom – sélectionner mes produits Mobile prepaid – recharger un crédit

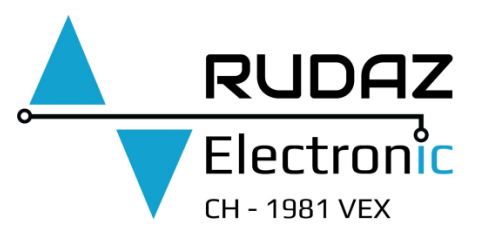